## HOW TO JOIN YOUR CLASS ONLINE USING APOLEARN AND ZOOM

When you sign up for a class you will receive an email like the one below:

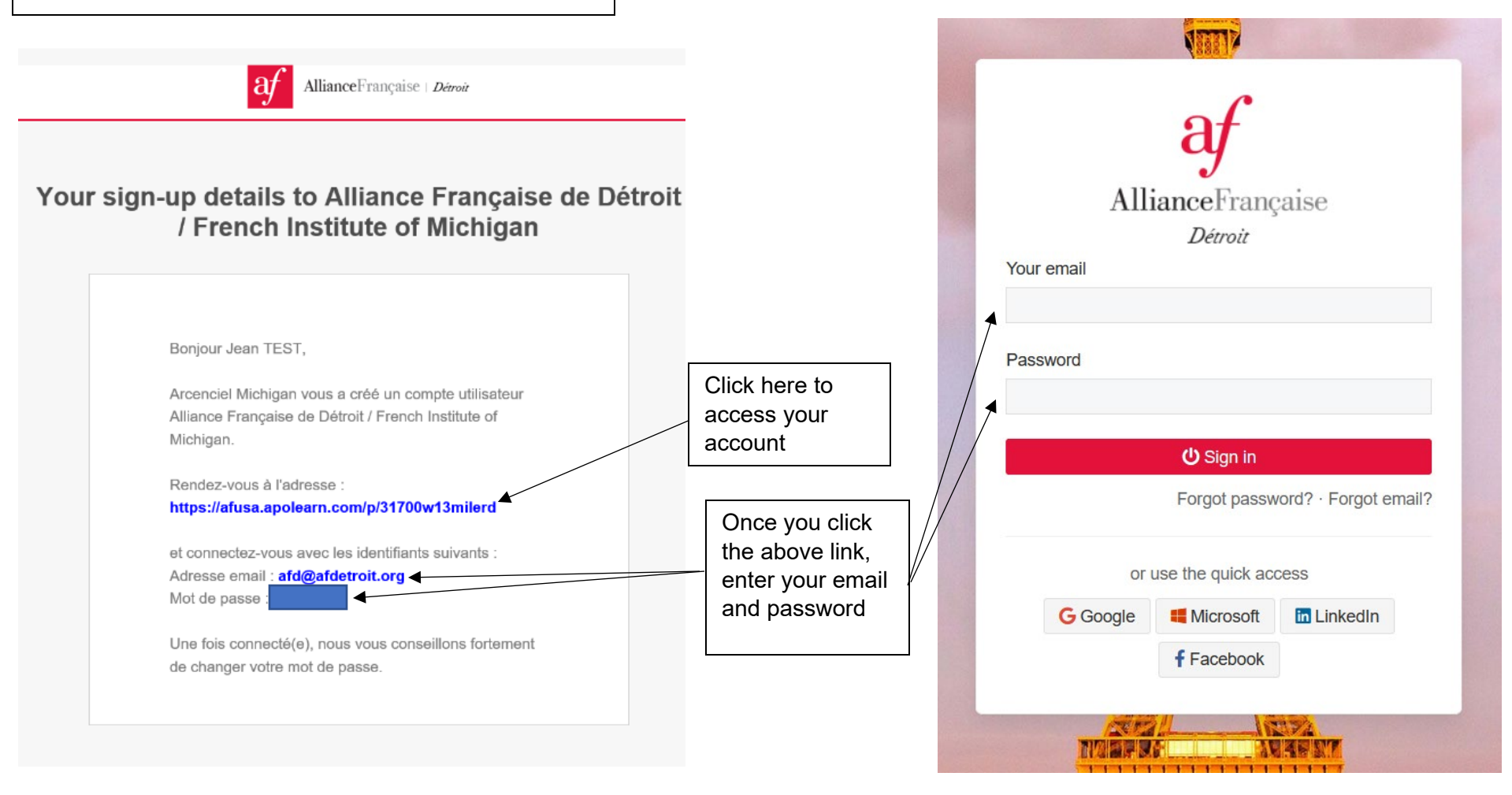

## APOLEARN HOMPAGE

This is your homepage; all of your classes will be located here:

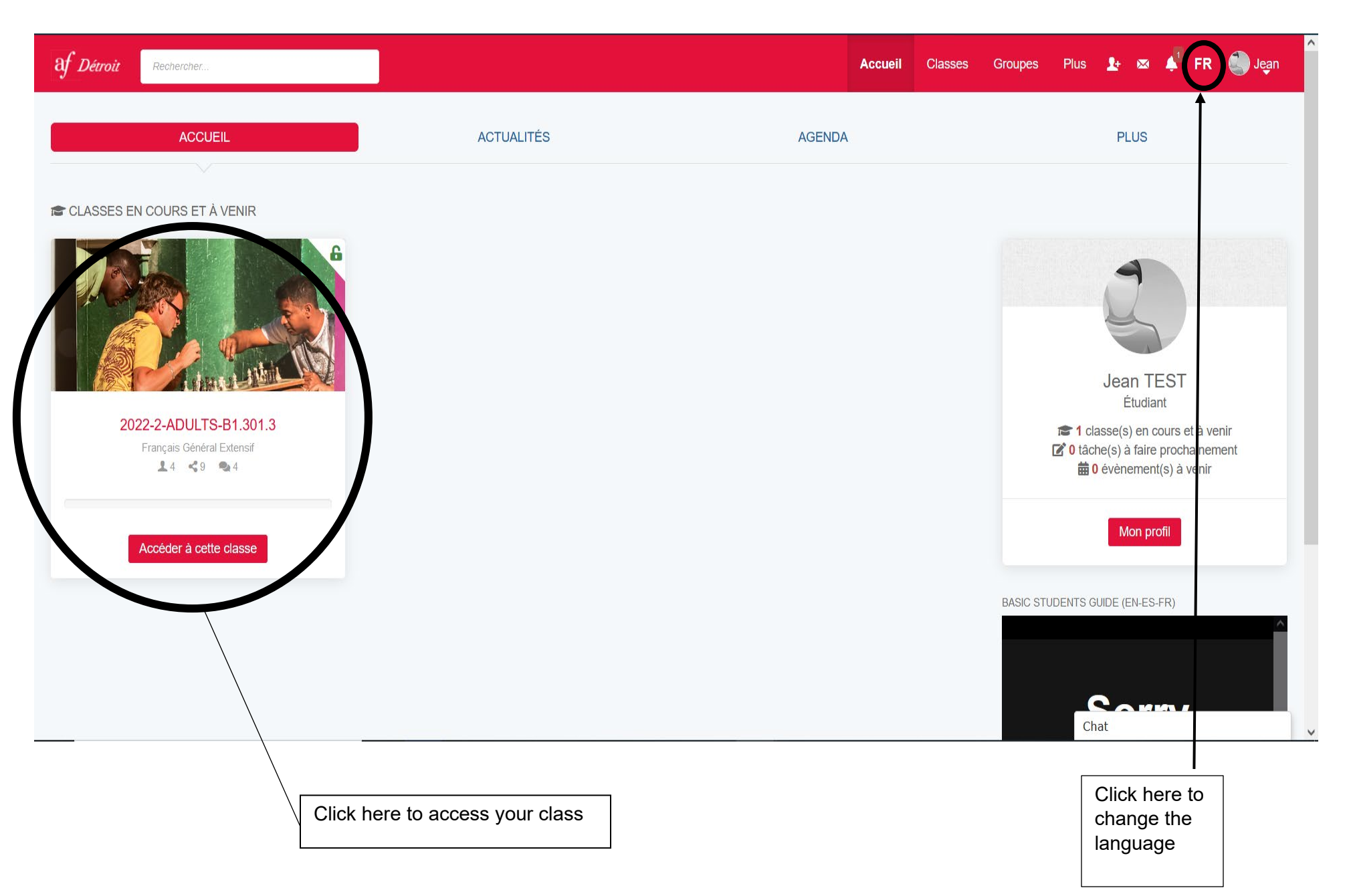

## **INSIDE YOUR CLASS**

Here you will find all the information about your class, including the zoom link:

| Af Détroit Rechercher                                                                                                 |                                                                                                    |                                                                                                    | Accueii                                              | Classes Groupes F                                                                  | lus 🎦 🖾 🌲 FR 🎒 Jean                                                                                                    |  |
|----------------------------------------------------------------------------------------------------|----------------------------------------------------------------------------------------------------|----------------------------------------------------------------------------------------------------|------------------------------------------------------|------------------------------------------------------------------------------------|----------------------------------------------------------------------------------------------------|--|
| Actualités Modules                                                                                                    | 2-ADULTS-B1.301.3 Access<br>22 Janvier 2022 · Se termine le 10 Avril 2022 · 6<br>Documents Statistiques A propos                                               | privé<br>0 jours restants                                                                                                    |                                                      |                                                                                    |                                                                                                    |  |
| Jean TEST <ul> <li>Discussion</li> <li>Etudiant</li> </ul> I≡ Actualités         Messages épinglés           Annonces |                                                                                                    |                                                                                                    |                                                      | ANNONCES RI<br>Alliance Fra<br>Zoom meeti<br>© 22 Janvier<br>Voir toutes le        | ANNONCES RÉCENTES<br>Alliance Française is inviting you to a scheduled<br>Zoom meeting<br>② 22 Janvier 2022<br>Voir toutes les annonces »                              |  |
| <ul> <li>☑ Tâches</li> <li>☑ Discussions</li> <li>☑ Live chat</li> <li>☑ Agenda</li> <li>☑ Apprenants</li> </ul>      | Partagée par Francoise Guellec<br>22 Janvier 2022<br>Alliance Française is inviting yo<br>Bonjour chers<br>Voici votre lien pour la session d'hiver:           | Partagée par Francoise Guellec     22 Janvier 2022     Alliance Française is inviting you to a scheduled Zoom meeting     Bonjour chers     Voici votre lien pour la session d'hiver:     Taria O dende D4 004 0 5 premiers |                                                      |                                                                                    | FORMATEUR Francoise Guellec Directrice - Alliance Française de Detroit /French Institute of Michigan J'ai rejoint l'Alliance française en 1998. Après avoir            |  |
|                                                                                                    | Topic: Saturday B1-301.3-Francoise<br>Time: Jan 22, 2022 10:00 AM Eastern<br>Every week on Sat, 10 occurrenc<br>Jan 22, 2022 10:00 AM<br>Jan 29. 2022 10:00 AM | Time (US and Canada)<br>e(s)                                                                                                    |                                                      | pris un poste<br>comptable, je<br>le français se<br>depuis 2010,<br>est l'administ | de secrétaire, puis un poste de<br>e me suis formée pour pouvoir enseigner<br>aconde langue (DAEFLE). J'enseigne<br>mais depuis 2014 mon activité principale<br>r Chat |  |
| Class levels A1,<br>A2, or B1 will<br>find<br>autocorrected<br>exercises here.                                        | Documents will<br>be uploaded<br>here<br>you                                                                                                    | l<br>ou scroll down, you<br>i see any other<br>nouncements from<br>ir instructor                                                                                                    | Here you will be<br>able to access your<br>Zoom link |                                                                                    |                                                                                                    |  |

## **INSIDE YOUR CLASS PT. 2**

Some instructors may have their Zoom link more integrated into Apolearn, see below for an example:

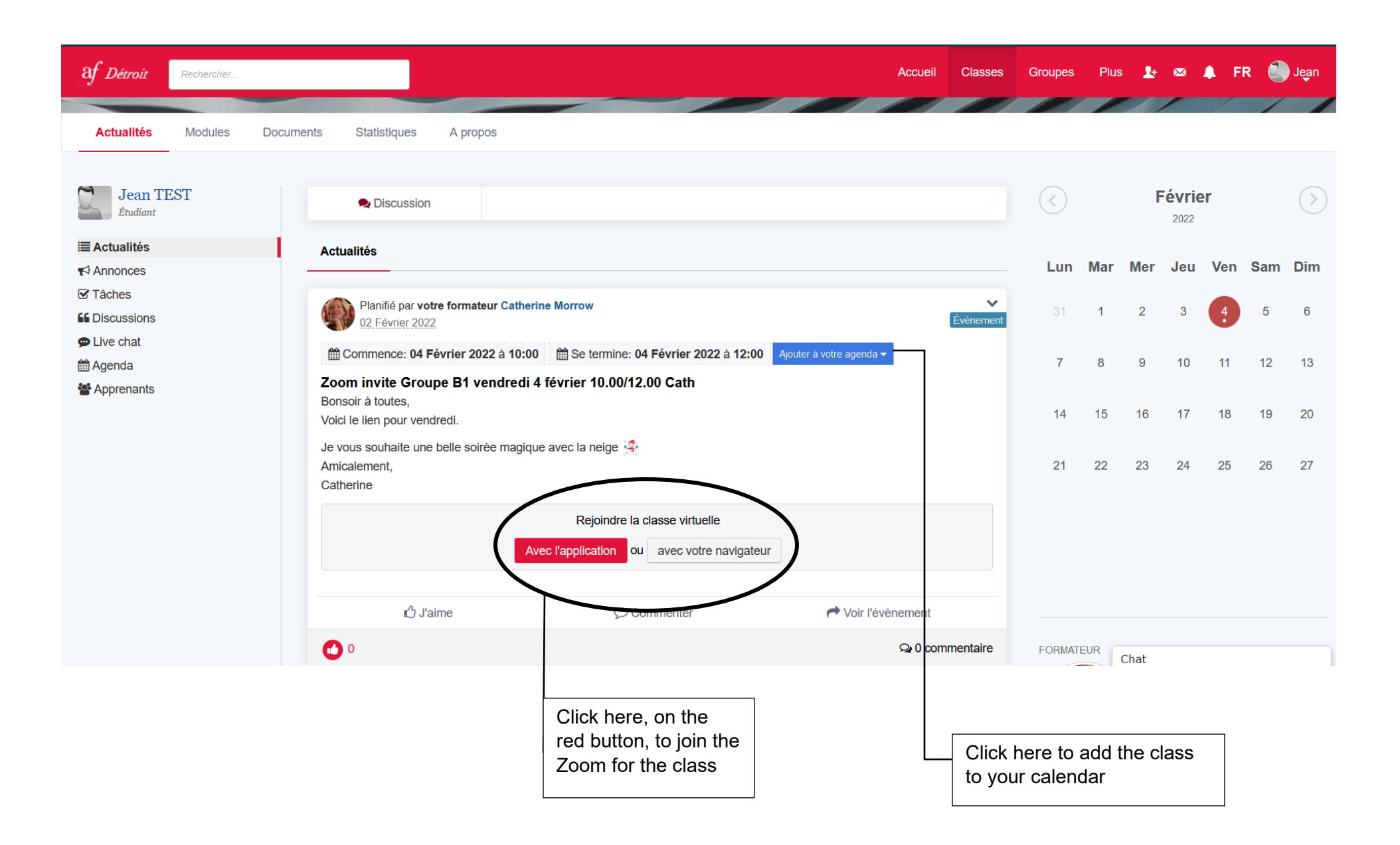